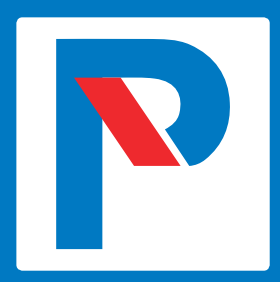

# Kontinkankaan kampuksen pysäköintiluvan ostaminen selaimella

1.8.2019

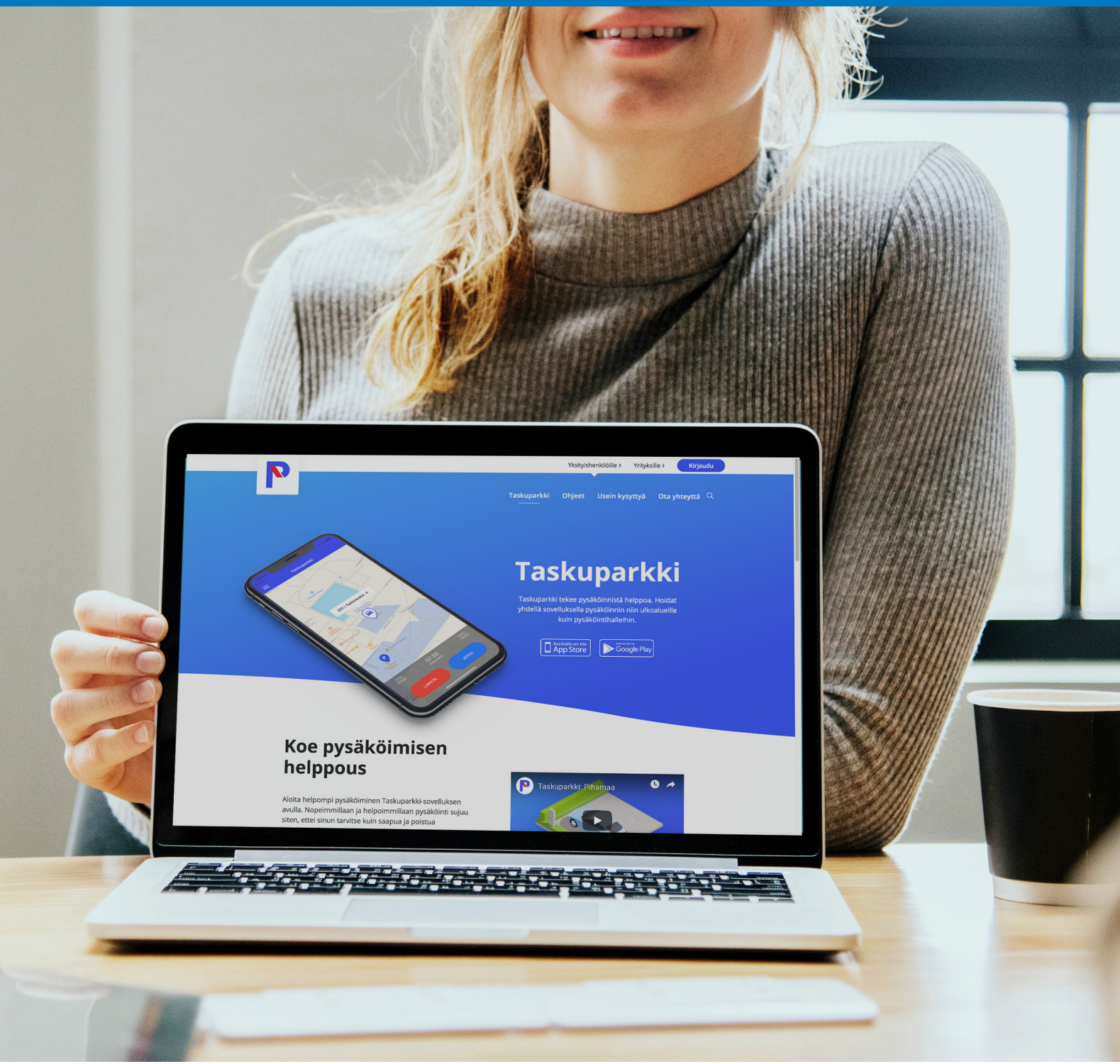

#### www.taskuparkki.fi

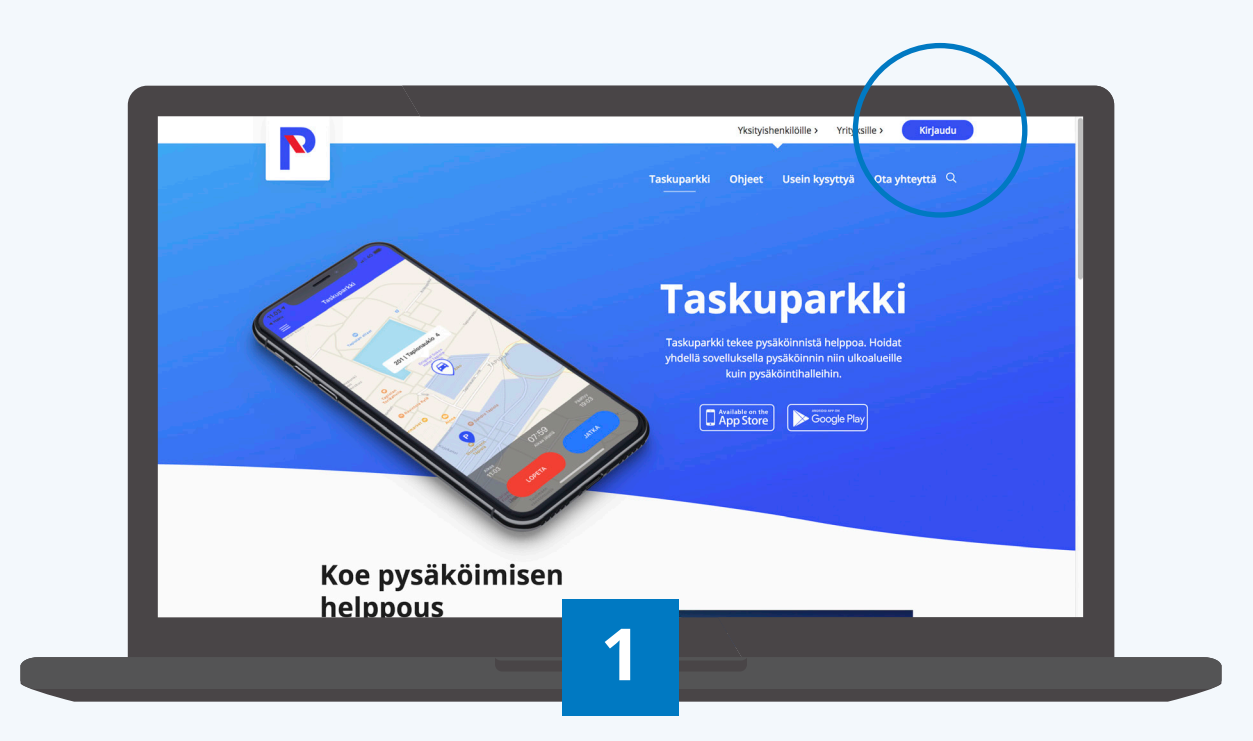

#### Taskuparkki-tilin luominen

Mene verkkoselaimella osoitteeseen <u>www.taskuparkki.fi</u> ja paina oikeasta yläkulmasta **Kirjaudu**.

| P            | Taskuparkki                                              |
|--------------|----------------------------------------------------------|
| Etusivu      | Kirjaudu sähköpostilla                                   |
| Sopimukset V |                                                          |
| Kieli 🗸      | Sähköposti                                               |
|              | PERUUTA SEURAAVA                                         |
|              | Kirjautumalla hyväksyt palvelun Käyttö- ja Sopimusehdot. |
|              |                                                          |
|              |                                                          |
|              |                                                          |
|              |                                                          |
|              |                                                          |
|              |                                                          |
|              |                                                          |
|              |                                                          |
|              |                                                          |
|              |                                                          |
|              |                                                          |

Rekisteröityminen tapahtuu aloittamalla kirjautuminen käyttäen oppilaitoksen henkilökohtaista sähköpostiosoitettasi. Valitse tämän jälkeen **SEURAAVA**.

Huomio! Osekkin lupa tulee ostettavaksi vain silloin, kun rekisteröityessä on käytetty @oamk.fi / @osao.fi tai @students.oamk.fi / @students.osao.fi -päätteistä sähköpostiosoitetta.

|              | азкиратки                                                     |
|--------------|---------------------------------------------------------------|
| Etusivu      | Luo tili                                                      |
| Sopimukset V | Sähköposti                                                    |
| Kieli 🗸      | etunimi.sukunimi@yritys.fi                                    |
|              | Etu- ja sukunimi<br>Etunimi Sukunimi                          |
|              | Valitse salasana 💿                                            |
|              | Napautanaulla TALLENNA ilmaiset, että kyväksyt<br>Käyttöchdot |
|              | PERUUTA TALLENNA                                              |
|              | Kirjautumalla hyväksyt palvelun Käyttö- ja Sopimusehdot.      |
|              |                                                               |
|              |                                                               |
|              |                                                               |
|              |                                                               |
|              |                                                               |
|              |                                                               |
|              |                                                               |

Syötä nimesi ja anna haluamasi salasana, jota tarvitset jatkossa Taskuparkin verkkohallintaan ja mobiilisovellukseen kirjautuessasi. Tiedot syötettyäsi valitse **TALLENNA**. Paina sähköpostiisi lähetettyä **vahvistuslinkkiä** ja palaa Taskuparkkiin ostamaan lupa.

| Etusivu           | Pysäköinti                                                                 | Osta lupa | Pysäköintilupani |
|-------------------|----------------------------------------------------------------------------|-----------|------------------|
| Omat tiedot       | OSEKK Kylmäpaikka                                                          |           |                  |
| Yhteystiedot      | OSEKK<br>Kiviharjuntie 8, 90220 Oulu                                       |           | OSTA             |
| Sopimukset $\lor$ | 2€ 30 päivää                                                               |           |                  |
| Kieli $\vee$      | Grandinkulma                                                               |           | OSTA             |
| Kirjaudu ulos     | 80€ 30 päivää                                                              |           | _                |
|                   | Nilsiänkatu 5<br>Nilsiänkatu 5, 00560 Helsinki<br>124€ 30 päivää           |           | CSTA             |
|                   | Kauppakeskus Arabia<br>Hämeentie 111, 00550 Helsinki<br>866 30 päivää      |           | OSTA             |
|                   | Martinlaakson Ostoskeskus<br>Kivivuorenkuja, 01620 Vantaa<br>866 30 päivää |           | OSTA             |
|                   | Myyrmanni<br>Iskoskuja 3 A1, 01600 Vantaa<br>49€ 30 päivää                 |           | CSTA             |
|                   | Espoontori Kauppakeskus ( piha )<br>Kamreerintie 3, 02770 Espoo            |           | OSTA             |

#### Luvan ostaminen

Siirry **Osta lupa** välilehdelle ja osta Osekkin lupa painamalla luvan kohdalla **OSTA** -painiketta.

Huomio! Lupa uusiutuu automaattisesti 30 päivän välein. Mikäli haluat keskeyttää uusiutumisen, voit tehdä sen luvan asetuksista **Pysäköintiluvat** -välilehdellä.

| -             |                                                                            |              |                  |
|---------------|----------------------------------------------------------------------------|--------------|------------------|
| Etusivu       | Pysäköinti                                                                 | Osta lupa    | Pysäköintilupani |
| Omat tiedot   | OSEKK Kylmäpaikka                                                          |              |                  |
| Yhteystiedot  | OSEKK<br>Kiviharjuntie 8, 90220 Oulu                                       |              | OSTA             |
| Sopimukset    | 2€ 30 päivää                                                               |              |                  |
| Kieli         | Grandinkulma                                                               |              | OSTA             |
| Kirjaudu ulos | Kielotie 7, 01300 vantaa<br>80€ 30 päivää                                  |              |                  |
|               | Nilsiänkatu 5                                                              | 06.00 ***    | OSTA             |
|               | 124€ 30 päivää                                                             | 2€ 30 paivaa | _                |
|               | Kauppakeskus Arabia                                                        | AUT-01 × *   | _                |
|               | Hämeentie 111, 00550 Helsinki<br>86€ 30 päivää                             | **** 5454 ~  | OSTA             |
|               | Martinlaakson Ostoskeskus<br>Kivivuorenkuja, 01620 Vantaa<br>866:30 päivää | Peruuta OK   | OSTA             |
|               | Myyrmanni<br>Iskoskuja 3 A1, 01600 Vantaa<br>49€ 30 päivää                 |              | OSTA             |
|               | Espoontori Kauppakeskus ( piha )<br>Kamreerintie 3, 02770 Espoo            |              | OSTA             |
|               |                                                                            |              |                  |

Syötä kenttään autosi rekisteritunnus. Syötön jälkeen paina alta **Uusi rekisteritunnus: XXX-XXX** -riviä. Tämän jälkeen paina **OK.** 

| Etusivu       | Pysäköinti                                                                                                    | Osta lupa                                  | Pysäköintilupani |
|---------------|----------------------------------------------------------------------------------------------------|--------------------------------------------|------------------|
| Omat tiedot   | OSEKK Kylmäpaikka                                                                                                    |                                            |                  |
| Yhteystiedot  | OSEKK<br>Kiviharjuntie 8, 90220 Oulu                                                                                                    |                                            | OSTA             |
| Sopimukset    | 2€ 30 päivää                                                                                                    |                                            |                  |
| Kieli         | Grandinkulma                                                                                                    |                                            | 0574             |
| Kirjaudu ulos | Kielotie 7, 01300 vantaa<br>80€ 30 päivää                                                                                                    |                                            |                  |
|               | Nisisinikatu 5, 00560 Helsinki<br>1246 30 päivää<br>Kauppakeskus Arabia<br>Hämeentia 11, 00550 Helsinki<br>866 30 päivää<br>Martiniaakaon Ostoskeskus<br>Kivivuonenkuja, 01620 Vantaa<br>866 30 päivää | Maksu onnistui<br>Voimassa 30 päivää<br>OK | 0574             |
|               | lskoskuja 3 A1, 01600 Vantaa<br>49€ 30 päivää<br>Espoontori Kauppakeskus ( piha )                                                                                                    | _                                          |                  |

Hyväksy luvan ostaminen painamalla **OK.** 

| P             |                                                                    | Taskuparkki |                  |
|---------------|--------------------------------------------------------------------|-------------|------------------|
| Etusivu       | Pysäköinti                                                         | Osta lupa   | Pysäköintilupani |
| Omat tiedot   | OSEKK Kylmäpaikka                                                  |             |                  |
| Yhteystiedot  | AUT-01<br>2€ 30 päivää                                             |             | MUOKKAA          |
| Sopimukset    | Voimassa 30 päivää<br>Automaattinen uudelleen veloitus on sallittu |             |                  |
| Kieli         | ¥                                                                  |             |                  |
| Kirjaudu ulos |                                                                    |             |                  |
|               |                                                                    |             |                  |
|               |                                                                    |             |                  |
|               |                                                                    |             |                  |
|               |                                                                    |             |                  |
|               |                                                                    |             |                  |
|               |                                                                    |             |                  |
|               |                                                                    |             |                  |
|               |                                                                    |             |                  |
|               |                                                                    |             |                  |
|               |                                                                    |             |                  |
|               |                                                                    |             |                  |
|               |                                                                    |             |                  |
|               |                                                                    |             |                  |
|               |                                                                    |             |                  |

#### Pysäköintiluvan hallinta

Valitse etusivulta **Pysäköintilupani** -välilehti, niin pääset muokkaamaan pysäköintilupasi tietoja.

| Etusivu       |                                                                   | Osta lupa              | Pysäköintilupani |
|---------------|-------------------------------------------------------------------|------------------------|------------------|
| Omat tiedot   | OSEKK Kylmäpaikka                                                 |                        |                  |
| Yhteystiedot  | AOI-01<br>2€ 30 päivää                                            |                        | МИОККАА          |
| Sopimukset V  | Voimassa 30 päivää<br>Automaattinen uudelleen veloitus on estetty |                        |                  |
| Kieli 🗸       |                                                                   |                        |                  |
| Kirjaudu ulos |                                                                   |                        |                  |
|               |                                                                   |                        |                  |
|               |                                                                   | Vaihda rekisteritunnus |                  |
|               |                                                                   |                        |                  |
|               |                                                                   | AUT-01 × -             |                  |
|               |                                                                   | veloitus on sallittu   |                  |
|               |                                                                   | Peruuta OK             |                  |
|               |                                                                   |                        |                  |
|               |                                                                   |                        |                  |
|               |                                                                   |                        |                  |
|               |                                                                   |                        |                  |
|               |                                                                   |                        |                  |
|               |                                                                   |                        |                  |
|               |                                                                   |                        |                  |

**MUOKKAA**-painikkeen alta voit voit vaihtaa lupaan yhdistetyn rekisteritunnuksen sekä halutessasi poistaa automaattisen uudelleenveloituksen. Kun pidät automaattisen uudelleen veloituksen aktiviisena (vihreänä), uusiutuu lupasi automaattisesti 30 päivän välein.

| Omat tiedot<br>Yhteystiedot<br>Sopimukset V | OSEKK Kylmäpaikka<br>AUT-01<br>26.30 päivää                        |                                                                                                    |         |
|---------------------------------------------|--------------------------------------------------------------------|----------------------------------------------------------------------------------------------------|---------|
| Yhteystiedot<br>Sopimukset V                | AUT-01<br>2€ 30 päivää                                             |                                                                                                    |         |
| Sopimukset 🗸                                |                                                                    |                                                                                                    | MUOKKAA |
|                                             | Voimassa 30 päivää<br>Automaattinen uudelleen veloitus on sallittu |                                                                                                    |         |
| Kieli 🗸 🗸                                   |                                                                    |                                                                                                    |         |
|                                             |                                                                    | Vahda rekisteritunus<br>UUT-02<br>Uusi Rekisteritunus: AUT-02<br>Atomaatiinen uudeilee<br>Veloitus on salittus<br>Peruuta OK |         |

Syötä uusi rekisteritunnus vanhan rekisteritunnuksen tilalle. Syötön jälkeen paina alta **Uusi rekisteritunnus: XXX-XXX** -riviä. Tämän jälkeen paina **OK.** 

**Huom!** Muistathan, että sinun tulee vaihtaa lupaan yhdistetty rekisteritunnus <u>ennen</u> pysäköintikohteeseen saapumista.

Vaihdoksen voit tehdä verkkosivuilla, mutta suosittelemme Taskuparkki-sovellusta, jolloin voit tehdä valinnan myös liikkeellä ollessasi.

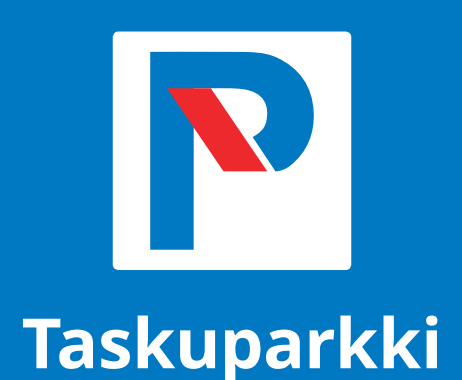

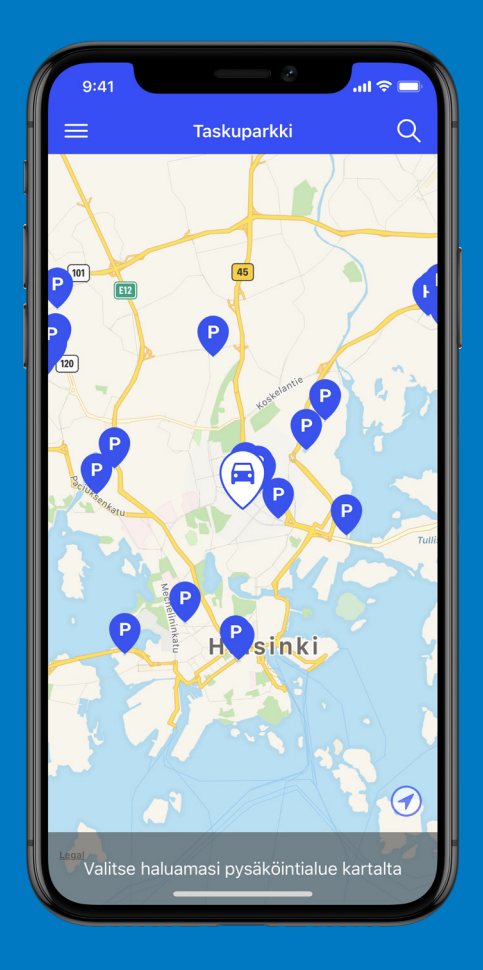

Taskuparkki tekee pysäköinnistä helppoa. Hoidat yhdellä sovelluksella pysäköinnin niin ulkoalueille kuin pysäköintihalleihin.

### Lue lisää ja lataa sovellus puhelimeesi: **www.taskuparkki.fi**

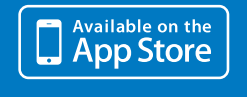

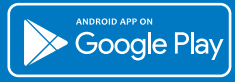

## Ongelmatilanteissa palvelee 020 781 2461

(ma-pe 7-21.30, la 9.30-19.30, su 11.30-19.30)

www.taskuparkki.fi